## **Corps Block Purchase Guide for Atlanta and Allentown Shows**

- 1. Click on the link provided by your corps.
- 2. Enter the password provide by your corps where asked and click the green "Continue" button.

|                       | Drum Corps Inte | ernational                  | MARCHING MUSIC'S MAJOR LEAGUE * |                      |                             |                                    |                       |  |  |  |  |  |
|-----------------------|-----------------|-----------------------------|---------------------------------|----------------------|-----------------------------|------------------------------------|-----------------------|--|--|--|--|--|
|                       | Ticketing Home  | Donate To DCI               | search                          | Q                    | Your Account                | ) <del>,</del> 0                   |                       |  |  |  |  |  |
| 2023 Corps Block Seat | ing             | block will be given back to | o the corps to aid in their     | continued excellence | e in providing education ar | nd competition for all the members | s of the organization |  |  |  |  |  |
| Colts Passcode: Co    | DLTS4563        | BACK                        | CONTINUE                        |                      |                             |                                    |                       |  |  |  |  |  |

3. Select the section you want to get tickets in by clicking the blue buttons available. Different sections will be available for different events.

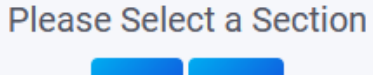

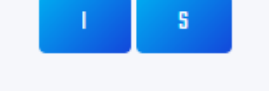

4. Select your seats you wish to get and add to your cart.

| On the Seat Map below single click each seat you would like to reserve. Please note: Tickets will be reserved for 15 minutes while you complete your purchase |            |  |  |  |  |  |  |  |  |   |    |    |    |   |   |   |   |   |   |     |  |  |  |            |   |     |                     |        |           |       |        |       |        |
|----------------------------------------------------------------------------------------------------|------------|--|--|--|--|--|--|--|--|---|----|----|----|---|---|---|---|---|---|-----|--|--|--|------------|---|-----|---------------------|--------|-----------|-------|--------|-------|--------|
|                                                                                                    |            |  |  |  |  |  |  |  |  |   |    |    |    |   |   |   |   |   |   |     |  |  |  | a          |   | 2 S | eats (              | Select | ted       |       |        |       |        |
|                                                                                                    |            |  |  |  |  |  |  |  |  |   |    |    |    |   |   |   |   |   |   |     |  |  |  |            |   |     | Sectio              | on     |           |       | F      | Row   | Se     |
| 19 🔘<br>18                                                                                                    |            |  |  |  |  |  |  |  |  |   |    |    |    |   |   |   |   |   |   |     |  |  |  | +          | P | 0   | <b>.</b><br>Carolin | a Crow | vn Crops  | Block | - \$45 | 5.0   | 6      |
| 17                                                                                                    | 0          |  |  |  |  |  |  |  |  |   |    |    |    |   |   |   |   |   |   |     |  |  |  | ŏ          |   |     | 0                   |        |           |       |        |       |        |
| 16                                                                                                    | 0          |  |  |  |  |  |  |  |  |   |    |    |    |   |   |   |   |   |   |     |  |  |  | 0          |   |     | Sectio              | on     |           |       | R      | tow O | Se     |
| 15                                                                                                    | 0          |  |  |  |  |  |  |  |  |   |    |    |    |   |   |   |   |   |   |     |  |  |  | $\bigcirc$ |   | •   | 3                   |        |           |       |        | 9     | Z      |
| 14                                                                                                    | $\bigcirc$ |  |  |  |  |  |  |  |  |   |    |    |    |   |   |   |   |   |   |     |  |  |  | $\bigcirc$ |   | C   | arolin              | a Crow | n Crops   | Block | - \$45 | 5.0   | - 6    |
| 13                                                                                                    | $\bigcirc$ |  |  |  |  |  |  |  |  |   |    |    |    |   |   |   |   |   |   |     |  |  |  | $\bigcirc$ |   |     |                     |        |           |       |        |       |        |
| 12                                                                                                    | 0          |  |  |  |  |  |  |  |  |   |    |    |    |   |   |   |   |   |   |     |  |  |  | $\bigcirc$ |   |     |                     |        |           |       |        |       |        |
| 11                                                                                                    | $\circ$    |  |  |  |  |  |  |  |  |   |    |    |    |   |   |   |   |   |   |     |  |  |  | 0          |   |     |                     | REMU   | VE ALL SE | AT5   |        | AUUI  | U GARI |
| 10                                                                                                    | 0          |  |  |  |  |  |  |  |  |   |    |    |    | • |   |   | • | • |   |     |  |  |  | 0          |   |     |                     |        |           |       |        |       |        |
| 9                                                                                                    | 0          |  |  |  |  |  |  |  |  | 1 | Ļ  | Ļ  |    |   | • | • | • | • |   | _ ( |  |  |  | 0          |   |     |                     |        |           |       |        |       |        |
| 8                                                                                                    | 0          |  |  |  |  |  |  |  |  |   | Υ. | ι. | Ι. |   | • | • | • | • | • |     |  |  |  | 0          |   |     |                     |        |           |       |        |       |        |
| 7                                                                                                    | 0          |  |  |  |  |  |  |  |  |   |    |    |    |   | • | • | • | • | • |     |  |  |  | 0          |   |     |                     |        |           |       |        |       |        |
| 6                                                                                                    | 0          |  |  |  |  |  |  |  |  |   |    |    |    |   | • | • | • | • | • |     |  |  |  | 0          |   |     |                     |        |           |       |        |       |        |
| 5                                                                                                    | 0          |  |  |  |  |  |  |  |  |   |    |    |    |   |   |   |   |   |   |     |  |  |  | 0          |   |     |                     |        |           |       |        |       |        |
| 4                                                                                                    | 0          |  |  |  |  |  |  |  |  |   |    |    |    |   |   |   |   |   |   |     |  |  |  | 0          |   |     |                     |        |           |       |        |       |        |
| 3                                                                                                    | 0          |  |  |  |  |  |  |  |  |   |    |    |    |   |   |   |   |   |   |     |  |  |  | 0          |   |     |                     |        |           |       |        |       |        |
| 2                                                                                                    | 0          |  |  |  |  |  |  |  |  |   |    |    |    |   |   |   |   |   |   |     |  |  |  | 0          |   |     |                     |        |           |       |        |       |        |

## 5. Verify that you have the tickets you want and then click "Proceed to Checkout"

| 2022 DCI Eastern Classic- Allentown, PA - Allentowr<br>at Andre Reed Field at J. Birney Crum Stadium | <b>n, PA - SATURDAY</b><br>n (08/06/2022, 6:30 pm EST) |                                                          |                                                     |
|----------------------------------------------------------------------------------------------------|--------------------------------------------------------|----------------------------------------------------------|-----------------------------------------------------|
| S View Seat Map<br>Seat No: 9 - 23<br>Expires in: 14:49                                              | Carolina Crown Crops Block \$45                        | .00 Conv.Fee:<br>Fac. Fee:<br>Park Fee:<br>Ticket Total: | \$5.95 remove<br>\$0.00<br>\$0.00<br><b>\$50.95</b> |
| S View Seat Map<br>Seat No: 9 - 24<br>Expires in: 14:49                                              | Carolina Crown Crops Block \$45                        | 00 Conv.Fee:<br>Fac. Fee:<br>Park Fee:<br>Ticket Total:  | \$5.95 remove<br>\$0.00<br>\$0.00<br>\$50.95        |
| Possible Delivery Options for this Order:                                                            |                                                        | No                                                       | Order Fee: \$0.00                                   |
| *Ticket Fees Description                                                                             |                                                        |                                                          | Total: <u>\$101.90</u>                              |
| Conv.ree = Convenience ree<br>Fac. Fee = Facility Fee<br>Park Fee = Parking Fee                      |                                                        |                                                          |                                                     |
| CONTINUE SHOPPING MAKE A DONATION EMPTY O                                                            | CART                                                   |                                                          | PROCEED TO CHECKOUT                                 |

6. Log into your ShoWare account to proceed. If you don't have an account, you can make one at this time.

| Returning Users                                      | New Users                                         |
|------------------------------------------------------|---------------------------------------------------|
| Sign in below to check out with an existing account. | Create a new account to speed up your next order. |
|                                                      |                                                   |
| E-mail/Username                                      | CREATE ACCOUNT                                    |
| Email                                                |                                                   |
| Password                                             |                                                   |
| Password                                             |                                                   |
|                                                      |                                                   |
| Forgot your Password?                                |                                                   |
|                                                      |                                                   |

- 7. Once logged in, you will proceed with the order process by selecting your delivery method, payment method, and completing the order.
- 8. Customer will receive and order confirmation email from <u>tickets@dci.org</u> that has a blue "Get Your Tickets" button to print their tickets to their printer or a "Mobile Tickets" button to have their tickets display on their cell phone.
- 9. Enjoy the show!